## Creación de disposición de pantalla o Layout en pantallas para usuarios

Se llama disposición de pantalla o Layout al modo en el que se visualizan los datos dentro de ciertas transacciones. SAP permite a los usuarios modificar esta disposición, pero hay que tener en cuenta que estos cambios afectan a TODOS LOS USUARIOS de la consola de facturas por ello hay que ir con cuidado a la hora de grabar la disposición. Tenemos distintas opciones:

1. Hacer los cambios para ver las columnas en el orden que más le convenga al usuario o añadirle otras columnas que sean susceptibles de ser añadidas, pero solo de manera temporal, es decir, que cuando se salga de la transacción las columnas vuelvan a su estado normal, para mover las columnas bastaría con seleccionar el encabezado de la columna y con el seleccionado arrastrar la columna hasta donde se desee.

Para añadir otras columnas las cuales no aparecen ahora mismo en la pantalla se procedería de la siguiente manera:

| Refrescar Más 🗸       |          |                        |        | /                 |     |
|-----------------------|----------|------------------------|--------|-------------------|-----|
|                       |          |                        |        | 1 DO              |     |
| 11 NIF de la Sociedad | Sociedad | Numero de Documento CF | Tipolo | Número de Factura | Nún |
|                       | AGOO     | 7000                   | A      | RETEN1            |     |
|                       | AGOO     | 6999                   | F      | IVA3              |     |
|                       | AGOO     | 6998                   | F      | SADA              |     |
|                       | AGOO     | 6997                   | F      | 11111133345       |     |
|                       | AGOO     | 6996                   | F      | 001               |     |
|                       | AGOO     | 6995                   | F      | 12121 PRUEBA LUIS |     |

| Refrescar Más 👳       |              |                        |         |                   |          |             |            |           |           |             |
|-----------------------|--------------|------------------------|---------|-------------------|----------|-------------|------------|-----------|-----------|-------------|
| A                     | <b>∀</b> ~ 1 |                        |         | 0.00              |          |             |            |           |           |             |
| to NIF de la Sociedad | Sociedad     | Numero de Documento CF | Selecc  | ionar disposición | -        | Número FACe | Fecha FACe | Hora FACe | Clase fac | Nº de Serie |
|                       | AGOD         | 7000                   | Modific | ar disposición    | <b>↓</b> |             |            | 00:00:00  | 00        |             |
|                       | AG00         | 6999                   | Grabar  | disposición       |          |             |            | 00:00:00  | 00        |             |
|                       | AG00         | 6998                   | Gestio  | nar disposiciones |          |             |            | 00:00:00  | 00        |             |
|                       | AG00         | 6997                   | +       | 1111133343        |          |             |            | 00:00:00  | 00        |             |
|                       | AG00         | 6996                   | F       | 001               |          |             |            | 00:00:00  | 00        |             |
|                       | AG00         | 6995                   | F       | 12121 PRUEBAL     | UIS      |             |            | 00:00:00  | 00        |             |
|                       | AG00         | 6994                   | F       | 23                |          |             |            | 00:00:00  | 00        |             |
|                       | AG00         | 6993                   | F       | 30101980          |          |             |            | 00:00:00  | 00        |             |

Se presiona sobre el desplegable que vemos en la pantalla anterior

Se selecciona "Modificar disposición" y mostrara el siguiente POP\_UP

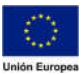

JUNTA DE EXTREMADURA

#### Consejería de Hacienda y Administración Pública

Dirección General de Tecnologías de la Información y la Comunicación

En la parte superior se puede ver la denominación del LAY-OUT

En la columna de la izquierda se puede ver las columnas que hay actualmente en la pantalla de selección. El orden de estos campos marca el orden por el cual se van a ver esas columnas en la pantalla de selección.

Con las dos flechas que hay en medio de las columnas pueden incorporarse o desincorporarse las columnas a gusto de los usuarios.

En la columna de la derecha se pueden ver otras columnas las cuales no están incluidas en la pantalla de selección, pero pueden incluirse.

Una vez hecho esto se pulsa sobre el botón y veremos cómo han cambiado las columnas que se muestran en la pantalla. Al pulsar ese botón el sistema tomara las modificaciones realizadas en la pantalla de selección, pero estos cambios no serán permanentes, es decir, estos cambios se visualizarán hasta que se salga de la transacción. En las siguientes imágenes se pueden apreciar los cambios realizados, en la primera se verá como estaba antes de realizar los cambios y en la segunda imagen vemos como han cambiado los campos

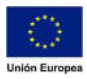

### Consejería de Hacienda y Administración Pública

Dirección General de Tecnologías de la Información y la Comunicación

| NIE de la Sociedad | Seriedad | Numero de Documento CE | Timeler | Nilmann BACa        | Eachs EACs         | Mora E&Ca | Class far | Nomen de Eacture  |
|--------------------|----------|------------------------|---------|---------------------|--------------------|-----------|-----------|-------------------|
|                    | 1.000    |                        |         | New Design Street - | Constraints and an |           |           |                   |
| 444                | A000     | 2000                   | ~       |                     |                    | 00:00:00  | 00        | HETENI            |
|                    | AGOD     | 6222                   |         |                     |                    | 00:00:00  | 00        | CAVI              |
|                    | AG00     | 6228                   | F.      |                     |                    | 00:00:00  | 00        | SADA              |
|                    | AGIOO    | 6992                   | P       |                     |                    | 00:00:00  | 00        | 11111133345       |
|                    | AGIOD    | 9229                   | P       |                     |                    | 00:00:00  | 00        | 001               |
|                    | AG00     | 6999                   | 10      |                     |                    | 00.00.00  | 00        | 12121 PRUEBA LUIS |
|                    | AG00     | 6994                   |         |                     |                    | 00:00:00  | 00        | 23                |
|                    | AGOD     | 6993                   | F       |                     |                    | 00:00:00  | 00        | 30101980          |
|                    | AGOD     | 0222                   |         |                     |                    | 00:00:00  | 00        | 007               |
|                    | AG00     | 6991                   | P       |                     |                    | 00.00.00  | 00        | 1989              |
|                    | AGOO     | 6990                   | F       |                     |                    | 00:00:00  | 00        | 2211              |
|                    | AGOD     | 6989                   | F.      |                     |                    | 00:00:00  | 00        | 456               |
|                    | AG00     | 6988                   |         |                     |                    | 00:00:00  | 00        | 122               |
|                    | AG00     | 6962                   | F       |                     |                    | 00:00:00  | 00        | 1                 |
|                    | AGOD     | 0000                   | F       |                     |                    | 00:00:00  | 00        | JDG6001           |
|                    | AG00     | 6985                   |         |                     |                    | 00:00:00  | 00        | 1236              |
|                    | AGOD     | 6984                   |         |                     |                    | 00:00:00  | :00       | 001               |
|                    | 4000     | 6983                   |         |                     |                    | 00.00.00  | 00        | 1324352           |

| Sociedad | Numero de Documento CF | .c., | fcon | Descripción del Status         | 5  | Sit.51 | Descripción de la situación           | Tipo D | Subtip | NIF de la Sociedad | Tipolo | Número FACe |
|----------|------------------------|------|------|--------------------------------|----|--------|---------------------------------------|--------|--------|--------------------|--------|-------------|
| AG00     | 7000                   | 03   |      | Factura Procesada              | 14 | 0      | Fectura Conformada                    | 10     | Al     |                    | A      |             |
| AG00     | 6999                   | 02   | •    | Factura pendiente de conformar | 31 | -E     | Relienar CeGe y PosPre para conformar | 10     | AL     |                    | F      |             |
| AGDO     | 6226                   | 02   | •    | Factura pendiente de conformar | 11 | 88     | Factura enviada a Conformar           | 10     | Al     |                    | F      |             |
| AGOO     | 6997                   | 01   |      | Factura pendiente de tramitar  | 05 | 6      | Factura renviada desde conformidad    | 10     | Al     |                    | F      |             |
| AGDO     | 6296                   | 01   |      | Factura pendiente de tramitar  | 01 | 1      | Factura en creación                   | 10     | Al     |                    | F      |             |
| AGOO     | 6995                   | 03   |      | Factura Procesada              | 14 | Ch.    | Fectura Conformada                    | 10     | AL     |                    | F      |             |
| AGOO     | 6294                   | 03   |      | Factura Procesada              | 31 | £1     | Asignada a documento pretiminar       | 10     | A1     |                    | 5      |             |

2. Una vez realizados los cambios y ordenado las columnas como sean necesarias se podría grabar para que estos cambios se queden hechos de manera permanente, para ello procederemos de la siguiente forma:

## Y mostrara el siguiente POP-UP

|             | Layout actual: /DES_CONSOLA ( DESCARGA CONSO           | DLA )             |   |
|-------------|--------------------------------------------------------|-------------------|---|
| Casharan    |                                                        |                   |   |
| Grabar con  | Grabar como                                            |                   |   |
|             |                                                        |                   |   |
| Layout •    | Denominación de la disposición                         | Parametriz.previa |   |
| /CONSOLA    | CONSOLA                                                |                   |   |
| DES_CONSOLA | DESCARGA CONSOLA                                       | <i>v</i>          |   |
| /RCE        | DESCARGA CONSOLA                                       |                   |   |
| /SAP        | sáp                                                    | 11.               |   |
|             |                                                        |                   |   |
|             |                                                        |                   |   |
|             |                                                        |                   | _ |
|             |                                                        |                   |   |
|             |                                                        |                   |   |
|             |                                                        |                   |   |
|             |                                                        |                   |   |
|             |                                                        |                   |   |
|             |                                                        |                   |   |
|             |                                                        |                   |   |
|             |                                                        |                   |   |
|             | Lavout /DES_CONSOLA                                    |                   |   |
|             | Layout: /DES_CONSOLA                                   |                   |   |
|             | Layout: /DES_CONSOLA<br>Denominación: DESCARGA CONSOLA |                   |   |
|             | Layout: /DES_CONSOLA<br>Denominación: DESCARGA CONSOLA | Param.previa      |   |
|             | Layout: /DES_CONSOLA<br>Denominación: DESCARGA CONSOLA | Param.previa      |   |

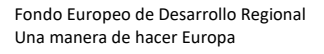

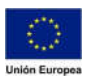

En esta pantalla hay que fijarse en varias cosas.

- 1. En la parte superior Derecha hay una columna que dice "Parametrización Previa" el flash en esta columna indica cual es la parametrización que ven todos los usuarios en este momento.
- 2. Campo "Layout": en el se indica el nombre que recibe el Layout seleccionado en ese momento (corresponde con la primera columna que se muestra en el POP-UP)
- 3. Denominación: nombre largo que se le asigna al Layaout (puede contener descripción sobre lo que muestra)
- 4. Aquí tenemos dos botones los cuales se pueden seleccionar, hay que prestar especial atención a estos dos botones ya que debido a lo que se marque aquí el Layout estará disponible o no para otros usuarios o delimitara lo que todos los usuarios puedan ver en la consola.

Para grabar el Layout de forma que no afecte a todos los usuarios se haría lo siguiente, una vez realizados los cambios previamente descritos iríamos al campo "Layout" y en el se pondría el nombre que el usuario quiere que se muestre (para que una parametrización pueda grabarse como especifica de usuario NO se pone la barra lateral (/) antes del nombre, esto se haría únicamente para parametrización previa de todos los usuarios), posteriormente iríamos al campo denominación donde el usuario podrá poner una descripción un poco mas larga del Layout, y

después seleccionaríamos el flash de "Especifico de usuario" Específico usuario , de tal forma que quedaría así:

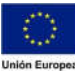

JUNTA DE EXTREMADURA

#### Consejería de Hacienda y Administración Pública

Dirección General de Tecnologías de la Información y la Comunicación

| Layout actual:       /DES_CONSOLA ( DESCARGA CONSOLA )         Grabar con       Grabar como         Layout                                                                                                    |          |              | Grabar como                                                         |                          | ) |
|----------------------------------------------------------------------------------------------------|----------|--------------|---------------------------------------------------------------------|--------------------------|---|
| Grabar com         Layout       Denominación de la disposición         Parametriz, previa         ICONSOLA       CONSOLA         IPES_CONSOLA       DESCARGA CONSOLA         ISAE       asae         re largo       Nombre sin barra lateral         Layout:       Prueba         Denominación:       Prueba Layout         Orgonarie       Param.prevía         importante       importante                                                                                                    |          | J            | Layout actual: /DES_CONSOLA ( DESCARGA CONSOLA                      | )                        |   |
| Layout       Denominación de la disposición       Parametriz.previa         ICONSOLA       CONSOLA       Image: CONSOLA         DES_CONSOLA       Image: CONSOLA       Image: CONSOLA         IRCE       DESCARGA CONSOLA       Image: CONSOLA         ISAP       sap       Image: CONSOLA       Image: CONSOLA         Ire largo       Image: CONSOLA       Image: CONSOLA       Image: CONSOLA         Ire largo       Image: CONSOLA       Image: CONSOLA       Image: CONSOLA         Ire largo       Image: CONSOLA       Image: CONSOLA       Image: CONSOLA         Ire largo       Image: Consol Consol Cons                                                                                                    |          | Grabar con   | Grabar como                                                         |                          |   |
| Layout       Denominación de la disposición       Parametriz, previa         ICONSOLA       CONSOLA       ICONSOLA         DES_CONSOLA       DESCARGA CONSOLA       ✓         IRCE       DESCARGA CONSOLA       ✓         ISAE       sap       ✓         nre largo       Nombre sin barra lateral         Layout:       Prueba         Denominación:       Pueba Layout         Verba       Denominación:         Prueba       Importante                                                                                                    |          |              |                                                                     |                          |   |
| Ire largo Ire largo Ire la |          | Layout *     | Denominación de la disposición                                      | Parametriz.previa        |   |
| Ire largo  Ire largo Ire largo Ire largo Ire larg  |          | /CONSOLA     | CONSOLA                                                             |                          |   |
| Ire largo                                                                                                    |          | /DES_CONSOLA | DESCARGA CONSOLA                                                    | ✓                        |   |
| rre largo  Ire largo  Ire largo Ire largo Ire la |          | <u>/RCF</u>  | DESCARGA CONSOLA                                                    |                          |   |
| rre largo Ire largo Layout: Prueba Denominación: Prueba Layout V Específico usuario Param.previa importante                                                                                                    |          | <u>/SAP</u>  | sap                                                                 |                          |   |
| Denominación: Prueba Layout       Image: Specifico usuario     Param.previa       Image: Image: Specifico usuario     Image: Image: Specifico usuario                                                                                                    |          |              |                                                                     |                          |   |
| Específico usuario Param.previa                                                                                                    | re largo |              | Layout: Prueba                                                      | Nombre sin barra lateral |   |
| importante                                                                                                    | re largo |              | Layout: Prueba                                                      | Nombre sin barra lateral |   |
|                                                                                                    | re largo |              | Layout: Prueba<br>Denominación: Prueba Layout<br>Sepecífico usuario | Nombre sin barra lateral |   |

Seleccionamos el Botón "Tomar" una vez completado la denominación y habiendo indicado que es "Especifico de usuario" (en el caso de grabar sin seleccionar "Especifico de usuario" escribiríamos encima de la que estuviese seleccionada en ese momento, lo que provocaría su modificación para todos los usuarios) y así se grabaría el Layout especifico de usuario.

Si volvemos a seleccionar en el botón de la disposición de pantalla en la barra de herramientas

| Q |          | Q  | Q+ 7     | ▼ Σ ▼ ½  @                     | <b>賜~  ① </b> 20        |       |
|---|----------|----|----------|--------------------------------|-------------------------|-------|
| 6 | Sociedad | C  | Icono    | Descripción del Status         | Seleccionar disposición | n de  |
|   | AG00     | 03 |          | Factura Procesada              | Modificar disposición   | onfoi |
|   | AG00     | 02 | •        | Factura pendiente de conformar | Grabar disposición      | eGe   |
|   | AG00     | 02 | •        | Factura pendiente de conformar | Gestionar disposiciones | iviad |
| Π | AG00     | 01 | <u> </u> | Factura pendiente de tramitar  | UU m Factura I          | envia |

Fondo Europeo de Desarrollo Regional Una manera de hacer Europa

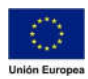

JUNTA DE EXTREMADURA

#### Consejería de Hacienda y Administración Pública

Dirección General de Tecnologías de la Información y la Comunicación

| Layout actuati PRUEBA ( Prueba Layout )     Grabar con Grabar como     Layout <ul> Denominación de la disposición Parametriz.previa     ICONSOLA CONSOLA   ICONSOLA DESCARGA CONSOLA Image: Consola   ICEE DESCARGA CONSOLA Image: Consola   ISAP sage   PRUEBA Prueba Layout     Layout: PRUEBA     Layout: PRUEBA     Layout: PRUEBA     Denominación: Prueba Layout     Denominación: Prueba Layout     Image: Consola Image: Consola     Image: Consola Image: Consola        Image: Consola Image: Conso</ul>                                                                                                    |             |                          | Grabar                  | como |                                  |  |
|----------------------------------------------------------------------------------------------------|-------------|--------------------------|-------------------------|------|----------------------------------|--|
| Grabar com Grabar como     Layout Denominación de la disposición Parametriz.previa     ICONSOLA CONSOLA     IDESCARGA CONSOLA Image: Consola     IRCE DESCARGA CONSOLA     IRCE DESCARGA CONSOLA     ISAB Prueba Layout     Image: Prueba Layout     Image: Prueba Layout <tr< th=""><th></th><th>Layout actual: PRUE</th><th>BA ( Prueba Layout )</th><th>)</th><th></th><th></th></tr<>                                                                                                    |             | Layout actual: PRUE      | BA ( Prueba Layout )    | )    |                                  |  |
| Layout Denominación de la disposición Parametriz previa CONSOLA CONSOLA DES_CONSOLA DESCARGA CONSOLA RCE DESCARGA CONSOLA SAP san PRUEBA Prueba Layout                                                                                                    | Grabar con  | Grabar como              |                         |      |                                  |  |
| ACONSOLA OESCARGA CONSOLA   OESCARGA CONSOLA ✓   RCE DESCARGA CONSOLA   SAP san   PRUEBA Prueba Layout   Layout PRUEBA   Denominación: Prueba Layout     Consola Prueba Layout     Prueba Layout     Prueba Layout <                                                                                                    | Layout      | Denominación de la       | a disposición           |      | Parametriz.previa                |  |
| ADDES_CONSOLA       DESCARGA CONSOLA       ✓         IRCE       DESCARGA CONSOLA       ✓         (SAP       san       —         PRUEBA       Prueba Layout       —         Layout:       PRUEBA       —         Desominación:       Prueba Layout       —         Image: Prueba Layout                                                                                                    | CONSOLA     | CONSOLA                  |                         |      | A CENTRE CONTRACTOR AND A CENTRE |  |
| IRCE DESCARGA CONSOLA   ISAP san     PRUEBA Prueba Layout     Layout: PRUEBA   Denominación: Prueba Layout   Image: Image: Im                             | DES CONSOLA | DESCARGA CONSI           | OLA                     |      | ~                                |  |
| Image: SAP       SAP         PRUEBA       Prueba Layout         Layout:       PRUEBA         Denominación:       Prueba Layout         Image: Image: Imag                                    | /RCF        | DESCARGA CONS            | OLA                     |      |                                  |  |
| PRUEBA       Prueba Layout         Layout:       PRUEBA         Denominación:       Prueba Layout         Image: Image: Image | /SAP        | 580                      |                         |      |                                  |  |
| Layout: PRUEBA<br>Denominación: Prueba Layout<br>Sepecífico usuario Param.previa                                                                                                    | PRUEBA      | Prueba Layout            |                         |      |                                  |  |
| 🗹 Especifico usuario 🗌 Param.previa                                                                                                    |             |                          |                         |      |                                  |  |
|                                                                                                    |             | Layout:<br>Denominación: | PRUEBA<br>Prueba Layout |      |                                  |  |

Ya podemos ver como la disposición que se ha grabado anteriormente aparece en la pantalla.

Para poder cambiar entre las distintas disposiciones accedemos a la opción "Gestionar disposiciones".

| Q   ≞ ₩ Q Q <sup>+</sup> | 7~       | 〔 <mark>↓</mark> ½   @ <b>&amp;</b> ∨ <b>⊡</b> ∨ | 8 v 🔲 🔀                   |
|--------------------------|----------|--------------------------------------------------|---------------------------|
| NIF de la Sociedad       | Sociedad | Numero de Documento CF                           | . Seleccionar disposición |
|                          | AG00     | 7000                                             | Modificar disposición     |
|                          | AG00     | <u>6999</u>                                      | Grabar disposición        |
|                          | AG00     | <u>6998</u>                                      | Gestionar disposiciones   |
|                          | AG00     | 6997                                             | ·                         |

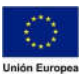

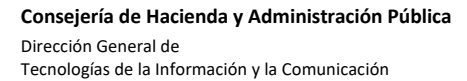

En esta pantalla se nos muestra las disposiciones grabadas en el sistema para todos los usuarios

| 0  | Dispos.usuario       | Fijar parametr.previa | Borrar layout | 35       | 10       | A. | Ŧ | V | <br>Más 🗸  |                |
|----|----------------------|-----------------------|---------------|----------|----------|----|---|---|------------|----------------|
| h  | 🗖<br>.ayout estándar |                       |               |          |          |    |   |   |            |                |
| 0  | Layout               | Parametriz.previa     | Denominación  | de la di | sposició | n  |   |   | Autor      | Modificado por |
|    | CONSOLA              |                       | CONSOLA       |          |          |    |   |   | 30203953P  |                |
|    | /DES_CONSOLA         | × ×                   | DESCARGA CO   | ONSOLA   | Ci       |    |   |   | CARGAS_INI | CUS050         |
| D  | /RCF                 |                       | DESCARGA CO   | ONSOLA   | ι.       |    |   |   | CUS050     | CUS050         |
| [] | /SAP                 |                       | sap           |          |          |    |   |   | CARGAS_INI | CARGAS_INI     |

En la parte superior izquierda de la pantalla tenemos un botón que dice "Dispos.usuario" si pinchamos sobre él, aparecerán las Disposiciones creadas por el usuario.

| Layo | out estándar | Fijar parametr.previa | Borrar layout  | 11<br>11   | 12      | <b>A</b> | Ŧ | V | Más 🗸 |               |
|------|--------------|-----------------------|----------------|------------|---------|----------|---|---|-------|---------------|
| Disp | oos.usuario  |                       |                |            |         |          |   |   |       |               |
| 0    | Layout       | Parametriz.previa     | Denominación d | le la disp | osición |          |   |   | Autor | Modificado po |
|      | 33061262     |                       | 1              |            |         |          |   |   |       |               |

Habría que hacer doble clic sobre el campo "Parametriz.Previa" y posteriormente sobre el botón grabar. De esta forma cada vez que el usuario acceda a la transacción visualizaría su propio Layout.

| Layo | out estándar | Fijar parametr.previa | Borrar layout                  | ŝĒ | ii ii | .≜ | W     | $\nabla$       | Más∨       |            |
|------|--------------|-----------------------|--------------------------------|----|-------|----|-------|----------------|------------|------------|
| Disp | pos.usuario  |                       |                                |    |       |    |       |                |            |            |
| £1   | Layout       | Parametriz.previa     | Denominación de la disposición |    |       |    | Autor | Modificado por |            |            |
|      | RUEBA        |                       | Prueba Layout                  |    |       |    |       |                | FOR_RF-001 | FOR_RF-001 |

Para alternar entre los distintos Layouts tanto propios de usuario como del sistema se procederá de la siguiente manera:

Se selecciona el botón de las disposiciones

| C | rear  | Modificar   | Visualizar | Verificar Masivo | Refrescar             | Log  | Más 🗸               |  |
|---|-------|-------------|------------|------------------|-----------------------|------|---------------------|--|
| Q | )     | <b>a</b>    | q*  [∇] ~  | Σ 🗸 🧏 🖶          | <u>s</u> ~ <u>s</u> ~ | 暍~   | E 53                |  |
| 6 | Numer | o de Docume | nto CF     | Nº de Serie      | Número                | Sele | ccionar disposición |  |
|   | 6999  |             |            |                  | IVA3                  | Modi | ificar disposición  |  |
|   | 6997  |             |            |                  | 1111113               | Grab | ar disposición      |  |
|   | 6996  |             |            |                  | 001                   | Gest | ionar disposiciones |  |
|   | 6993  |             |            |                  | 3010196               | 50   |                     |  |

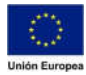

# Y se accede a "Seleccionar disposición" y se mostrara el siguiente POP-UP

|           | Sel.disposici                  | ón                | × |
|-----------|--------------------------------|-------------------|---|
|           | Param.layout: A Tod.           |                   |   |
| Layout    | Denominación de la disposición | Parametriz.previa |   |
| /CONSOLA  | CONSOLA                        |                   |   |
| DES_CONSO | LA DESCARGA CONSOLA            | v                 |   |
| RCF       | DESCARGA CONSOLA               |                   |   |
| SAP       | sap                            |                   |   |
| PRUEBA    | Prueba Layout                  | ~                 |   |
|           |                                |                   |   |
|           |                                |                   |   |
|           |                                |                   |   |

En el podemos ver que para todos los usuarios está establecida como parametrización previa el Layout "/DES\_CONSOLA" pero para el usuario que está accediendo tiene parametrizado el Layout de "PRUEBA". Si se quisiera seleccionar otro simplemente habría que hacer doble clic sobre el deseado, teniendo en cuenta que se cambiaría solo temporalmente, de tal forma que una vez el usuario cierre la transacción y vuelva a entrar mostraría de nuevo el Layout de "PRUEBA" que es el que tiene parametrizado.

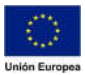